## **Mass Enrolling Students Using Dependent Sections**

- 1. From the PowerSchool **Start Pag**e, click on **Teacher Schedules** on the menu on the left of the screen.
- 2. When the list of teachers is displayed, click on the appropriate teacher.
- 3. Select the students in the homeroom class.

|                                                      |       | New      | )                  |       |      |      |
|------------------------------------------------------|-------|----------|--------------------|-------|------|------|
| Expression                                           | Term  | Course # | Course             | Sec # | Room | Size |
| HR(M-F)                                              | 09-10 | 9685D    | 3rd Homeroom       | 6     | 305  | 21   |
| 16-19(M-F)                                           | 09-10 | 9610D52  | 3rd PE SC          | 6     | 305  | 0    |
| 1-4(M-F)                                             | 09-10 | 0306     | 3rd Math           | 6     | 305  |      |
| 20-24(M-F)                                           | 09-10 | 0319     | 3rd Social Studies | 6     | 305  | 0    |
| 25-28(M-F)                                           | 09-10 | 0307     | 3rd Science-Health | 6     | 305  | 0    |
| 5(M-F)                                               | 09-10 | 0357     | 3rd Penmanship     | 6     | 305  | 0    |
| 6-7(M,W) 8-9(M) 10-15(M-F)                           | 09-10 | 0301     | 3rd Language Arts  | 6     | 305  | 0    |
| Make all students listed above the current selection |       |          |                    |       |      |      |

Click on the number of students in the **Size** column.

4. Make the students the current selection.

| Mccalli | e, Elizabeth                 | Exp. HR(M-F)              | 3rd Homeroom           |
|---------|------------------------------|---------------------------|------------------------|
| 1       | . Archer, Jan<br>Boller, Emm | nes Nicklaus<br>na Ramsev |                        |
| 3       | Brown, Kel                   | cie Dawn                  |                        |
| 4       | . Campbell, C                | Christopher Micha         | el                     |
| 5       | . Foley, Julie               | Gayle                     |                        |
| 6       | . Garrison, B                | randon Hunter             |                        |
| 7       | . George, Ella               | a Kathryn                 |                        |
| 8       | . Griggs, Bria               | n Blake                   |                        |
| 9       | . Gross, Anth                | iony Dean                 |                        |
| 10      | Heims, Alex                  | IS NICOle                 |                        |
| 12      | Iohnson A                    | rielle DeWayne            |                        |
| 13      | Kinsley, Da                  | vid Kendal                |                        |
| 14      | . Lockett, Ev                | an Daniel                 |                        |
| 15      | . Marsh, Jam                 | es Thomas                 |                        |
| 16      | . Mcclarty, E                | ric Dontavios             |                        |
| 17      | . Morgan, Ra                 | ndall Michael             |                        |
| 18      | . Rooker, Ka                 | itlyn Elise               |                        |
| 19      | . Terry, Jess                | ica Annastasia            |                        |
| 20      | . Tew, Emma                  | a Nicole                  |                        |
| 21      | . wadge, Ga                  | vin Conner                |                        |
| Make t  | this the curre               | nt selection of stu       | udents                 |
| A       |                              |                           | la stina a fasta da st |
| Add th  | lese students                | to the current se         | election of students   |

## 5. On the Group Functions screen, select Mass Enroll in Class.

|  |                                | Current student selection: 21                                             |
|--|--------------------------------|---------------------------------------------------------------------------|
|  | Function                       | Description                                                               |
|  | Attendance Change              | Changes attendance records for one or many day                            |
|  | Batch Address Validation       | Perform batch address validation.                                         |
|  | Batch Boundary Validation      | Perform batch boundary validation.                                        |
|  | Counselor's Screen             | Shows student pages for currently selected studer                         |
|  | Enrollment Summary             | Reports grade and ethnicity breakdown for current                         |
|  | Export Using Template          | Uses a template to exports data on currently selec                        |
|  | Fee Functions                  | Performs fee functions.                                                   |
|  | Graduation Plan Selection      | Set the Graduation Plans for the selected students                        |
|  | Graduation Progress Report     | Creates a printable graduation progress report for                        |
|  | Graduation Progress Summary    | View summary of graduation plan progress agains                           |
|  | ID/Password Assignment         | Assigns logon, lunch IDs and passwords for current                        |
|  | Immunization Compliance        | Searches students by immunization compliance, ex                          |
|  | Invalid Requests               | Lists student requests which are invalid due to cou                       |
|  | LDAP Directory Synchronization | Synchronize PowerSchool Login IDs with an LDAP $\boldsymbol{\varepsilon}$ |
|  | List Students                  | Prints a quick list of currently selected students.                       |
|  | Mass Create Family Links       | Establish family relationships between existing stud                      |
|  | Mass Enroll                    | Enrolls currently selected students in a section.                         |

## **Group Functions**

 Enter the math section for grades 1-5 or the KK Academics section for kindergarten. (Examples: For homeroom 9685D.6, enter 0306.6. For homeroom 9685A.1, enter 0003.1.)

For grades 1.5, enter the math section for this homeroom. For Kindergarten, enter the KK Academics section for the homeroom.

| Mass enroll the selected students into which cla                                                                                  | iss?                 |                  |
|----------------------------------------------------------------------------------------------------|----------------------|------------------|
| Select a teacher                                                                                                    | R(M) 🗘 0306.6        | (course.section) |
| Clicking the Submit button below will cause the<br>21 students to be enrolled in the class specified<br>Enrollment date: 8/9/2010 | selected<br>d above. |                  |
|                                                                                                    |                      | Submit           |

7. When the mass enrollment is complete, a message similar to the following should be displayed.

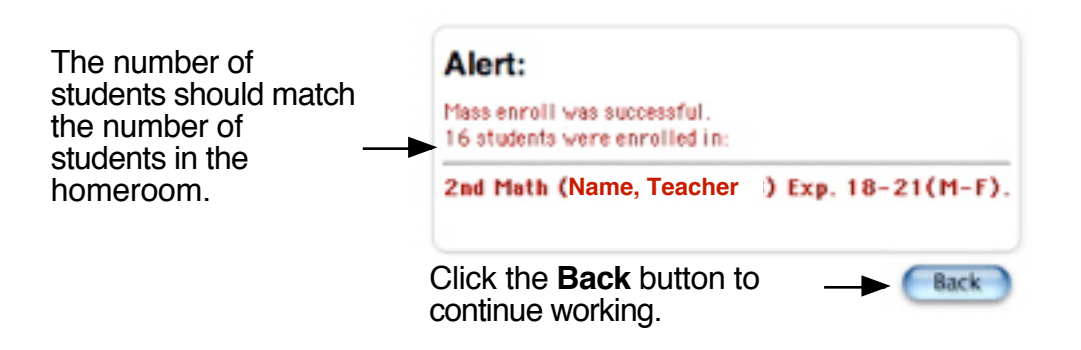

8. Please verify that the number of students in each dependant section matches the number of students in the homeroom section by viewing the schedule for the homeroom teacher and the specialist.